## FORUM REGISTER

Step 1.

Go to "<u>Forum</u>" in the main navigation menu.

Step 2.

In the Forum submenu, click on the "<u>Register</u>" button.

Step 3.

Fill in the fields with a **valid username and email address**. The username must be unique for each user, the email address must be valid, that is where you will receive a link to set the password.

Check the acceptance box and click on "Register" button.

| Forum Members Last posts                                                                                                    | Register Login                                                                    | ۹                              |
|----------------------------------------------------------------------------------------------------|-----------------------------------------------------------------------------------|--------------------------------|
| Forums                                                                                                    |                                                                                   |                                |
| Forum - Registration                                                                                                    |                                                                                   | Archives                       |
| loin us todav!                                                                                                    |                                                                                   | Categories                     |
| Username *<br>Length must be between 3 characters and 15<br>characters.                                                                                                    | ·                                                                                 | No categories<br>Meta          |
|                                                                                                    | Lest                                                                              | Log in<br>Entries feed         |
| Email *                                                                                                    | alain.arsene@uah.es                                                               | Comments feed<br>WordPress.org |
| <ul> <li>I agree to receive an email confirmation with the second second se</li></ul> | ith a link to set a password.<br>I confirmation with a link to set a new password |                                |
|                                                                                                    | Register                                                                          |                                |
|                                                                                                    | +3 Login                                                                          |                                |
|                                                                                                    |                                                                                   |                                |
|                                                                                                    |                                                                                   |                                |

Step 4.

In the email address you used to register, you will receive an email with your username and a link to set your password. Open the link directly or copy it manually in your browser.

If you have not received the email in your inbox, please, <u>check your spam</u> <u>email.</u>

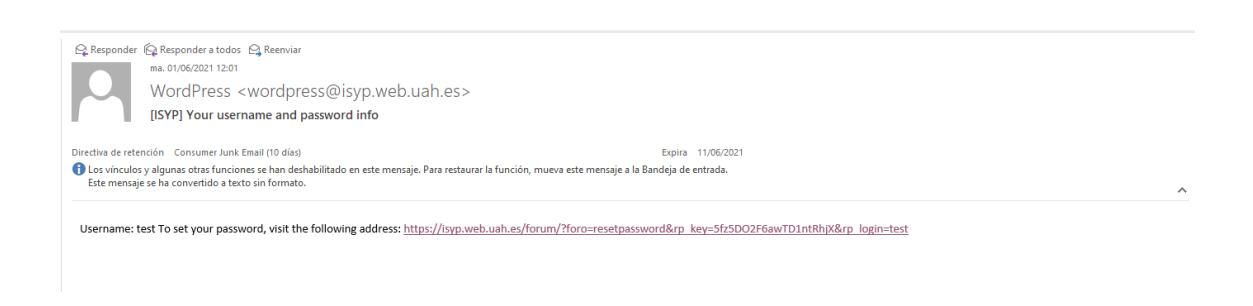

## Step 5.

Once you have opened the link, you will be redirected to a webiste where you can set your password (the password must have at least 12 characters).

Enter the <u>same password twice</u> and then click on the "Reset Password" button.

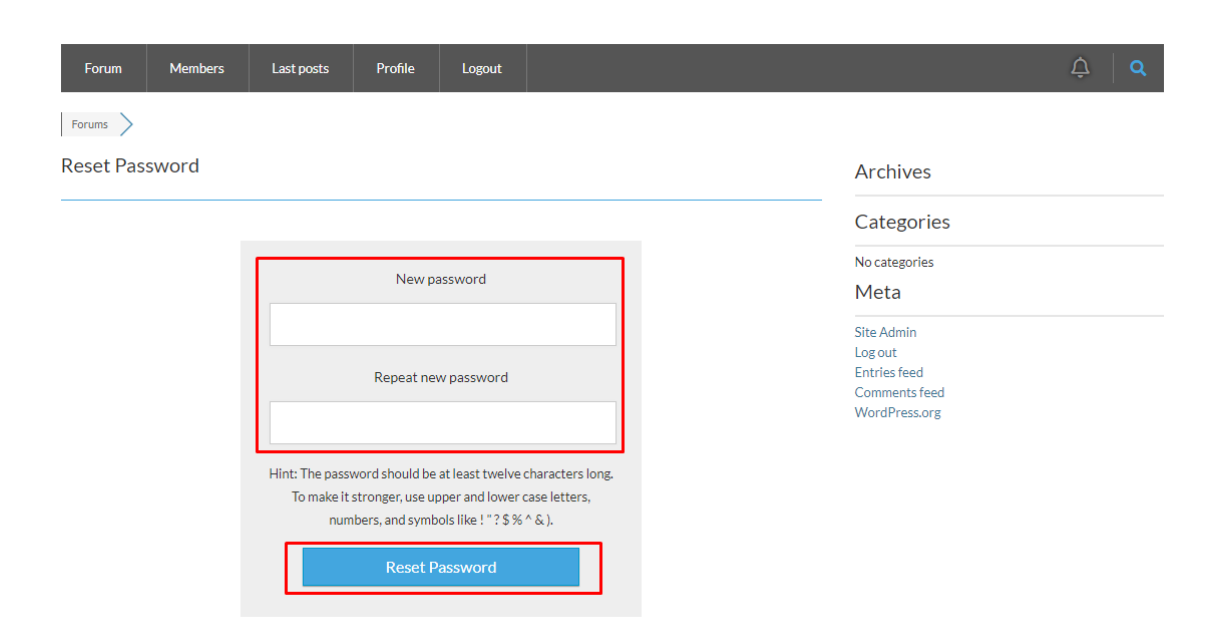

Step 6.

Go back to the Forum submenu and this time click on "Login".

Enter your username and password and click the "Sign In" button.

| Forums ><br>Forum - Login<br>Welcome!                                                                                                    | Archives<br>Categories                                                            |
|----------------------------------------------------------------------------------------------------|-----------------------------------------------------------------------------------|
| Forum - Login<br>Welcome!                                                                                                    | Archives<br>Categories                                                            |
| Welcome!                                                                                                    | Categories                                                                        |
| test       Image: Constant in the image: Constant in the image: Constant | No categories<br>Meta<br>Log in<br>Entries feed<br>Comments feed<br>WordPress.org |

## Step 7.

Now you can access the forum and open topics.

| Forums | ioro                                                                                                | 📚 Unread Posts | Forums 🕈  | ヽ  Topics えん | Archives                            |  |
|--------|----------------------------------------------------------------------------------------------------|----------------|-----------|--------------|-------------------------------------|--|
| Main I |                                                                                                    |                | Topics    | Posts        | Categories                          |  |
| •      | General Support<br>Need help with registration? Check these manuals.<br>Recent Topics               |                | 1         | 1            | No categories<br>Meta<br>Site Admin |  |
| (      | Registration & Abstract                                                                             | 3 hours ago    | y adminis | tr           | Log out<br>Entries feed             |  |
| Q      | Suggestions<br>Got an idea for the forum/website? Post it here!                                     |                | 0         | 0            | Comments feed<br>WordPress.org      |  |
| 2      | Website<br>For announcements and general discussion of topics relating to ISYP's website and its fe |                | 0         | 0            |                                     |  |
| 2      | Discussions                                                                                         |                | 0         | 0            |                                     |  |
|        | Subforums: 👒 Abstracts                                                                              |                |           |              |                                     |  |

< Share: 🍯 😥